## Sage SalesLogix E-marketing Client New Install Procedure

- 1. Open up the Sage SalesLogix Administrator and log in as an Admin.
- 2. Navigate to the *Bundle Manager* by clicking on the *Bundles* button on the left-hand pane.

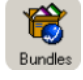

\*

- 3. Once in the Bundle Manager click the Install button.
- 4. Navigate to the Sage SalesLogix E-marketing Manger LAN bundle, select it and click Open.

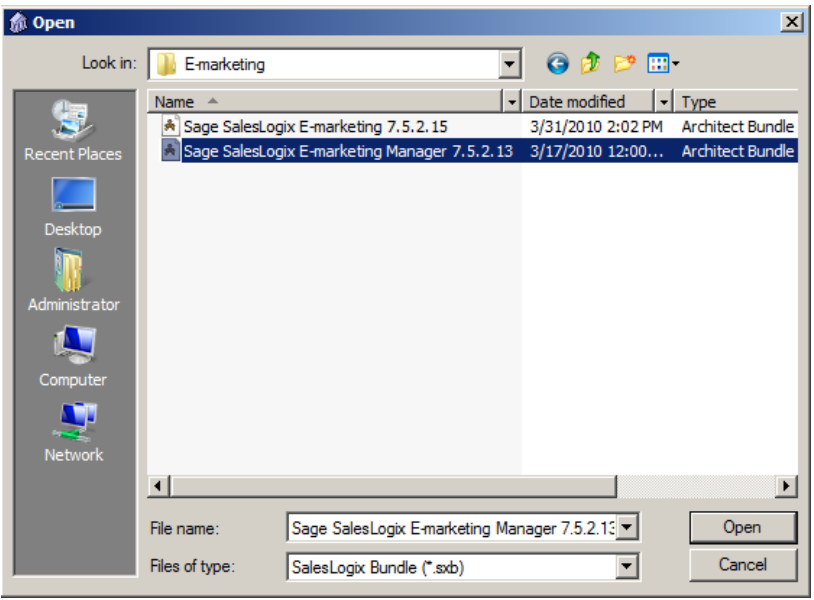

5. On the Choose Actions to Install window ensure all options are checked and click the OK button.

| 🎄 Choose Actions to Install                                                 | <u>_     ×</u> |
|-----------------------------------------------------------------------------|----------------|
| Install Action                                                              | ПК             |
| ✓ Insert Plugin (Forms System:SpLicenseAgreementForm)                       |                |
| ✓ Insert Plugin (Forms System:SpManagerAccountLookupForm)                   | Concol         |
| ✓ Insert Plugin (Forms System:SpManagerSetupOptionsForm)                    | Cancer         |
| ✓ Insert Plugin (Scripts, VBscript System:SpManagerStartupScript)           | 11-la          |
| <ul> <li>Insert Plugin (Menus System:SpManager Menu)</li> </ul>             | нер            |
| <ul> <li>Insert Plugin (Forms System:SpManagerLogin)</li> </ul>             |                |
| Insert Plugin (Forms System:SpManagerMainForm)                              | Toggle         |
| Insert Plugin (Forms System:SpManagerInitForm)                              |                |
| ✓ Insert Plugin (Forms System:SpManagerMapUsersForm)                        | Tagala All     |
| <ul> <li>Insert Plugin (Forms System:SpManagerMapMailMergeForm)</li> </ul>  | T Oggle All    |
| Insert Plugin (Forms System:SpManagerAddUserForm)                           |                |
| Insert Plugin (Forms System:SpManagerAccountSetupForm)                      | Properties     |
| ✓ Insert Plugin (Forms System:SpManagerEmailFooterForm)                     |                |
| <ul> <li>Insert Plugin (Forms System:SpManagerAccountImportForm)</li> </ul> |                |
| Create Table SPEACCOUNTS [Structure, Indices]                               |                |
| Create Table SPEAUTHUSER [Structure, Indices]                               |                |
| Create Table SPEQUERYTAG [Structure, Indices]                               |                |
| Create Table SPELICENSE [Structure, Indices]                                |                |
| Create Table SPEMAILMERGE [Structure, Indices]                              |                |
| Create Table SPESYNC [Structure, Indices]                                   |                |
|                                                                             |                |
|                                                                             |                |
|                                                                             |                |
|                                                                             |                |
|                                                                             |                |
|                                                                             |                |
|                                                                             |                |
|                                                                             |                |
|                                                                             |                |

6. Click *Yes* on the next window to release the bundle.

| nformation                                                                                                    | ×   |
|----------------------------------------------------------------------------------------------------|-----|
| The following installed plugins do not have releases. Do you want to release th<br>Insert Plugin (Forms System:SpLicenseAgreementForm)<br>Insert Plugin (Forms System:SpManagerAccountLookupForm)<br>Insert Plugin (Forms System:SpManagerStartupScript)<br>Insert Plugin (Scripts, VBscript System:SpManagerStartupScript)<br>Insert Plugin (Forms System:SpManagerMenu)<br>Insert Plugin (Forms System:SpManagerInitForm)<br>Insert Plugin (Forms System:SpManagerMainForm)<br>Insert Plugin (Forms System:SpManagerMainForm)<br>Insert Plugin (Forms System:SpManagerMapUsersForm)<br>Insert Plugin (Forms System:SpManagerAgDUsersForm)<br>Insert Plugin (Forms System:SpManagerAdDUserForm)<br>Insert Plugin (Forms System:SpManagerAccountSetupForm)<br>Insert Plugin (Forms System:SpManagerAccountSetupForm)<br>Insert Plugin (Forms System:SpManagerAccountSetupForm)<br>Insert Plugin (Forms System:SpManagerAccountImportForm)<br>Insert Plugin (Forms System:SpManagerAccountImportForm) | em? |

7. Select the Sage SalesLogix Team you would like the bundle released to, then click OK

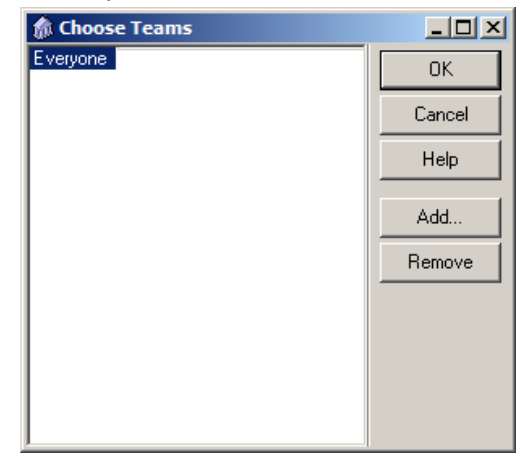

- 8. In the *Bundle Manager* click the *Install* button again to install the second bundle.
- 9. Navigate to the *Sage SalesLogix E-marketing* LAN bundle, select it and click *Open*.

| 🏠 Open                                    |                        |                                                             |                                                                                       | ×                                            |
|-------------------------------------------|------------------------|-------------------------------------------------------------|---------------------------------------------------------------------------------------|----------------------------------------------|
| Look in:                                  | 📙 E-marketing          |                                                             | - 🗿 🤌 📴                                                                               | ]-                                           |
| Recent Places<br>Desktop<br>Administrator | Name A<br>Sage SalesLo | gix E-marketing 7.5.2.15<br>gix E-marketing Manager 7.5.2.1 | <ul> <li>Date modified</li> <li>3/31/2010 2:02 PM</li> <li>3/17/2010 12:00</li> </ul> | Type<br>Architect Bundle<br>Architect Bundle |
|                                           | •                      |                                                             |                                                                                       | Þ                                            |
|                                           | File name:             | Sage SalesLogix E-marketing 7                               | .5.2.15 💌                                                                             | Open                                         |
|                                           | Files of type:         | SalesLogix Bundle (*.sxb)                                   | •                                                                                     | Cancel                                       |

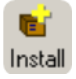

10. On the *Choose Actions to Install* window ensure all options are checked and click the *OK* button.

| 🎊 Ch                  | pose Actions to Install                                            | _ 🗆 ×       |
|-----------------------|--------------------------------------------------------------------|-------------|
| Install               | Action                                                             | OK          |
| <ul> <li></li> </ul>  | Insert Plugin (Forms System:SpEmarketingDripResultsForm)           | UK          |
| 1                     | Insert Plugin (Forms System:SpEmarketingForm)                      |             |
| 1                     | Insert Plugin (Scripts, VBscript System:SpEmarketingStartupScript) | Lancel      |
| ×                     | Insert Plugin (Forms System:SpEmarketingLoadingForm)               |             |
| ×                     | Insert Plugin (Menus System:SpEmarketing Standard Menu)            | Help        |
| ×                     | Insert Plugin (Toolbars System:SpEmarketing Toolbar)               |             |
| ×                     | Insert Plugin (Forms System: SpEmarketingAccountForm)              | Tanala      |
| ×                     | Insert Plugin (Forms System:SpEmarketingTagsForm)                  | roggie      |
| <b>v</b>              | Insert Plugin (Forms System:SpEmarketingSendForm)                  | T 1 AU      |
| × .                   | Insert Plugin (Forms System:SpEmarketingScheduleForm)              | I oggle All |
| × .                   | Insert Plugin (Forms System:SpEmarketingSendAsForm)                |             |
| × .                   | Insert Plugin (Forms System:SpEmarketingValidateAddrForm)          | Properties  |
| <ul> <li>V</li> </ul> | Insert Plugin (Forms System:SpEmarketingSendAsSummaryForm)         | riopenies   |
| <b>v</b>              | Insert Plugin (Forms System: SpEmarketingSendAsErrorForm)          |             |
| × .                   | Insert Plugin (Forms System:SpEmarketingSurveyResultsForm)         |             |
| × .                   | Insert Plugin (Forms System:SpEmarketingAssignUserForm)            |             |
| × .                   | Insert Plugin (Forms System: SpEmarketingDripSyncForm)             |             |
| × .                   | Insert Plugin (Forms System:SpEmarketingCreateGroupForm)           |             |
| × .                   | Insert Plugin (Forms Lead:E-marketing History)                     |             |
| <b>~</b>              | Insert Plugin (Forms Contact: E-marketing History)                 |             |
| ×                     | Create Table SPESEND [Structure, Indices]                          |             |
| ×                     | Create Table SPEHISTORY [Structure, Indices]                       |             |
| ×                     | Create Table SPELEADHISTORY [Structure, Indices]                   |             |
| ×                     | Create Table SPESURVEYRESPONSES [Structure, Indices]               |             |
| × .                   | Create Table SPESURVEYS [Structure, Indices]                       |             |
| × .                   | Create Table SPESYNC [Structure, Indices]                          |             |
|                       |                                                                    |             |
|                       |                                                                    |             |

11. Click Yes on the next window to release the bundle.

| Information 🔀                                                                                                    |
|----------------------------------------------------------------------------------------------------|
| The following installed plugins do not have releases. Do you want to release them?<br>Insert Plugin (Forms System:SpEmarketingDripResultsForm)<br>Insert Plugin (Sripts, VBscript System:SpEmarketingGadingForm)<br>Insert Plugin (Compton System:SpEmarketingCadingForm)<br>Insert Plugin (Menus System:SpEmarketingCadingForm)<br>Insert Plugin (Toolbars System:SpEmarketing Standard Menu)<br>Insert Plugin (Toolbars System:SpEmarketing CocumForm)<br>Insert Plugin (Forms System:SpEmarketingCacoumForm)<br>Insert Plugin (Forms System:SpEmarketingScheduleForm)<br>Insert Plugin (Forms System:SpEmarketingScheduleForm)<br>Insert Plugin (Forms System:SpEmarketingScheduleForm)<br>Insert Plugin (Forms System:SpEmarketingScheduleForm)<br>Insert Plugin (Forms System:SpEmarketingScheduleForm)<br>Insert Plugin (Forms System:SpEmarketingScheduleForm)<br>Insert Plugin (Forms System:SpEmarketingScheduleForm)<br>Insert Plugin (Forms System:SpEmarketingSchedAsSumaryForm)<br>Insert Plugin (Forms System:SpEmarketingSchedAsSumaryForm)<br>Insert Plugin (Forms System:SpEmarketi |
| Yes No                                                                                                    |

12. Select the Sage SalesLogix *Team* you would like the bundle released to, then click *OK* 

| 🏠 Choose Teams |        |
|----------------|--------|
| Everyone       | ОК     |
|                | Cancel |
|                | Help   |
|                | Add    |
|                | Remove |
|                |        |
|                |        |
|                |        |
|                |        |